Aby uczestniczyć w kursie "Conventus" należy zalogować się na stronie <u>http://openmoodle.tokem.fi/</u>

## Następnie należy się zalogować

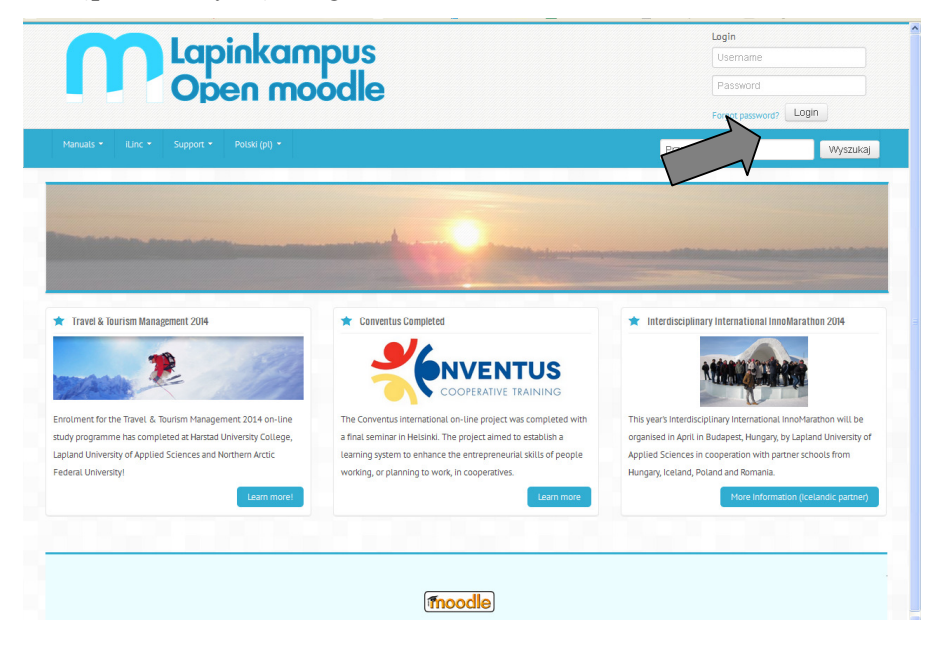

Jeśli jesteśmy nowym uczestnikiem klikamy na "Zacznij teraz od utworzenia nowego konta" (1), jeśli logujemy się ponownie wpisujemy nazwę użytkownika i hasło w odpowiednie pola (2)

| Lapinkampus<br>Open moodle                                                    |                                                                                               |
|-------------------------------------------------------------------------------|-----------------------------------------------------------------------------------------------|
| ∼ Manuals • il inc • Support • Polski (n) •                                   | Nie jesteś zalogowany(a)                                                                      |
|                                                                               | Przeszukaj kursy Wyszukaj                                                                     |
|                                                                               |                                                                                               |
| Powracasz na tę stronę WWW?                                                   | Czy jesteś w tym serwisie po raz                                                              |
| Zaloguj się tutaj, podając nazwę użytkownika i hasło                          | pierwszy?                                                                                     |
| (Przyjmowanie cookies (ciasteczek) musi być włączone w Twojej przeglądarce) 🕐 | This Open Moodle site allows email-based self-registration by users invited to participate in |
| Nazwa użytkownika                                                             | the project environments on this site.                                                        |
| Hasło Zaloguj się                                                             | Zacznij teraz od utworzenia nowego kontal                                                     |
| 🗖 Zapamiętaj login                                                            |                                                                                               |
| Zapomniałeś(aś) nazwy użytkownika lub hasła?                                  |                                                                                               |
| Niektóre kursy dostępne są u kow zalogowanych jako                            |                                                                                               |
|                                                                               |                                                                                               |
| Zaloguj sc 2                                                                  | 1                                                                                             |
|                                                                               |                                                                                               |
|                                                                               |                                                                                               |
|                                                                               | ona główna                                                                                    |

Nowy użytkownik wypełnia następujące pola:

|                       | Dublic (a) b          |                                                     |                        |                  |                 |
|-----------------------|-----------------------|-----------------------------------------------------|------------------------|------------------|-----------------|
| manuais ILine Support |                       |                                                     |                        | Przeszukaj kursy | Wyszukaj        |
|                       | STRONA GŁÓWNA / ZALOG | UJ SIĘ / NOWE KONTO                                 |                        |                  |                 |
| Character             |                       |                                                     |                        |                  | 🕶 Zwiń wszystko |
| Blogi strony          | ✓ Wybierz nazwę u     | żytkownika oraz hasło,                              | które będą używan      | e do logowania   |                 |
| Site news             |                       |                                                     |                        |                  |                 |
|                       | Nazwa użytkownika*    |                                                     |                        |                  |                 |
|                       |                       | Hasło musi mieć znaków co na                        | mniej: 7               |                  |                 |
|                       | Hasho*                |                                                     |                        |                  |                 |
|                       | 1000                  |                                                     |                        |                  |                 |
|                       | ✓ Proszę wpisać kil   | ka informacji o sobie                               |                        |                  |                 |
|                       | E-mail*               |                                                     |                        |                  |                 |
|                       |                       |                                                     |                        |                  |                 |
|                       | E-mail (jeszcze raz)* |                                                     |                        |                  |                 |
|                       | lmię *                |                                                     |                        |                  |                 |
|                       | Nazwisko*             |                                                     |                        |                  |                 |
|                       |                       |                                                     |                        |                  |                 |
|                       | Miasto*               |                                                     |                        |                  |                 |
|                       | Kraj*                 | Finlandia                                           | <b>v</b>               |                  |                 |
|                       | reCAPTCHA 🕐           | 250-00-00                                           | 11                     |                  |                 |
|                       |                       | ~~~~~~~~~~~~~~~~~~~~~~~~~~~~~~~~~~~~~~~             | 11                     |                  |                 |
|                       |                       | Wpisz słowa powyżej                                 |                        |                  |                 |
|                       |                       |                                                     |                        |                  |                 |
|                       |                       | Wygeneruj inne CAPTCHA<br>Pobierz dźwiekowe CAPTCHA |                        |                  |                 |
|                       | 7                     |                                                     |                        |                  |                 |
|                       | ✓ ∠asady uzytkowa     | nia senvisu                                         |                        |                  |                 |
|                       |                       | Kliknij tutaj, żeby poznać zasa                     | ly użytkowania serwisu |                  |                 |
|                       | Portunion i reada     | -                                                   |                        |                  |                 |
|                       | sie*                  |                                                     |                        |                  |                 |

Po wpisaniu wszystkich informacji i zaakceptowaniu dostajemy na e-maila, który podaliśmy przy rejestracji link.

Witaj .....

W serwisie 'Lapinkampus Open Moodle' zgłoszono żądanie utworzenia nowego konta z użyciem twojego adresu e-mail. Aby potwierdzić zamiar utworzenia konta przejdź na stronę:

http://openmoodle.tokem.fi/login/confirm.php?data=MTpm6vhtU9aXroV/......

W większości programów istnieje możliwość przejścia do powyższego adresu poprzez kliknięcie go. Jeżeli to nie działa, skopiuj adres do pola adresowego przeglądarki internetowej i naciśnij enter.

Pozdrowienia od administratora Admin User

eoppimiskeskus@tokem.fi

W e-mailu musimy kliknąć na link rejestracyjny i jesteśmy już zalogowani.

## Następnie klikamy na "Conventus Polska"

| 🚓 NAWIGACIA 📼                                                                                   |                                                                                                    | · · · · · · · · · · · · · · · · · · ·                                                                                                    | ^ |
|-------------------------------------------------------------------------------------------------|----------------------------------------------------------------------------------------------------|----------------------------------------------------------------------------------------------------|---|
|                                                                                                 | Wyniki wyszukiwania: 7                                                                                                    |                                                                                                    |   |
| Ille Soony<br>Ille Hôj profit.<br>Ille Kursy<br>ADMINISTRACIA<br>Ille Ussavienia mojego profitu | Conventus English<br>Partópart: Kristina Beneholm<br>Partópart: Haria Henriksson<br>Partópart: Adam Pietolianen<br>Partópart: Marika Saranne<br>Partópart: Ella Sarapinen | Conventus Project: This project on a Learning System for Cooperatives has been funded with the support of the LifeLong Learning Programme of the European Union.<br>Kategoria: Conventus |   |
|                                                                                                 | Conventus Islensk<br>Jettakand: Signn Lilje Einendottir<br>Jettakand: Emil B. Karlsson                                                                                    | Conventus Project: This project on a Learning System for Cooperatives has been funded with the support of the LifeLong Learning Programme of the European Union.<br>Kategoria: Convertus |   |
|                                                                                                 | Conventus Italiano<br>Insegnante: Jarmo Hänninen<br>Insegnante: Ella Septinen                                                                                             | E* 🕭<br>Kategoria: Conventus                                                                                                    |   |
|                                                                                                 | Conventus Polski<br>Participant: Jamo Häminen<br>Participant: Hagdalena Wanlewska                                                                                         | E <sup>a</sup> ▲<br>Kategoria: Conventus                                                                                                    |   |
|                                                                                                 | Conventus Project<br>Participant: Ritta Alejärvi-Kauppi<br>Participant: Elena Badeanschi                                                                                  | Conventus Project: This project on a Learning System for Cooperatives has been funded with the support of the Lifelono Learning Processment of the Fundamen Linion                       |   |

Po pojawieniu się strony z materiałami klikamy na link "Zapisz mnie na ten kurs"

| Nawigacja                                                                        |                                                                                                    | Wiadomości 🖃                                                                                                    |
|----------------------------------------------------------------------------------|----------------------------------------------------------------------------------------------------|----------------------------------------------------------------------------------------------------|
| Strona główna<br>Strony<br>Mój profil<br>Bieżący kurs<br><b>Conventus Polski</b> | Lifelong Learning Programme                                                                                                    | iLinc 🔲<br>Nauhoitukset                                                                                                    |
| Uczestnicy Odznaki Główne składowe General Moduł 1: Moduł 2:                     | Ceneral Discussion General Learning Material                                                                                                    | Najnowsze<br>wiadomości<br>(Nie umieszczono jeszcze żadnych<br>nowości)                                                                                                    |
| <ul> <li>Moduł 3:</li> <li>Moduł 4:</li> <li>Moduł 5</li> </ul>                  | Program i materiały dydaktyczne - informacje ogólne - CURRICULUM STUDY MATERIAL<br>MODULES 1-3 (w języku polskim - tłumaczone z języka angielskiego)                                                                                                    | Kalendarz 🗖                                                                                                    |
| Kursy                                                                            | 💁 System dydaktyczny - szkic - Convnetus-learning-system-draft_PL (w języku polskim -<br>tłumaczone z języka angielskiego)                                                                                                    | ✓ February 2014 ►           Pn.         Wt.         Śr.         Cz.         Pi.         So.         Ni.           1         2                                                                                                    |
| Administracja 📼                                                                  | Moduł 1:<br>Moduł 1 – Historia, ideologia i stan ruchu spółdzielczego                                                                                                    | 3         4         5         6         7         8         9           10         11         12         13         14         15         16           17         18         19         20         21         22         23           24         25         26         27         29         3 |
| 🖪 Zapisz mnie na ten kurs                                                        | Tematy:                                                                                                    | klucz wydarzenia                                                                                                    |
| Ustawi Sojego profilu                                                            | <ul> <li>Historia spółdzielczości w Polsce i na świecie</li> <li>Zasady spółdzielcze</li> <li>Stan obserwi struktura spółdzielcznóści w Polsce i w Europie</li> </ul>                                                                                                    | Vkryj globalne wydarzenia                                                                                                    |
|                                                                                  | Czas trwania: 8 godzin                                                                                                    | → Ukryj wydarzenia kursu<br>¶Ukryj wydarzenia grupowe                                                                                                    |
|                                                                                  | Materiały szkoleniowe:                                                                                                    | ❤Vknyj wydarzenia użytkownika                                                                                                    |
|                                                                                  | <ul> <li>Historia, Zasady spółdzielcze, branze spółdzielcze - Moduł 1 (w języku polskim i angielskim),</li> <li>Historia i tradycje spółdzielczości (w języku polskim),</li> <li>Spółdzielczość w Luonje (w języku polskim),</li> <li>Struktura organizacyjna polskiej spółdzielczości (w języku polskim),</li> <li>Zasady i wartości spółdzielczości (w jezyku polskim),</li> <li>Zasdy i wartości spółdzielczości (w jezyku polskim),</li> <li>Spółdzielcza historia oraz ideologia, zasady oraz wartości (w języku polskim - tłumaczone z języka angielskiego).</li> </ul> | Zalogowani<br>użytkownicy<br>(Ostatnie 5 minut)<br>Zodop                                                                                                    |

Wpisujemy słowo "conventus" i jesteśmy już użytkownikami projektu "Conventus".

| Lapink<br>Open                                                                              | ampus     Hi Elżbieta!       moodle     Mój profil   Wyloguj                                                                                 |
|---------------------------------------------------------------------------------------------|----------------------------------------------------------------------------------------------------|
| Manuals iLinc Supp<br>Moja strona domowa ► Kursy ►                                          | ort<br>Projects: ▶ Conventus ▶ Conventus Polski ▶ Zapisz mnie na ten kurs ▶ Opcje zapisów                                                    |
| Nawigacja                                                                                   | Opcje zapisów                                                                                                    |
| <ul> <li>Strona główna</li> <li>Strony</li> <li>Mój profil</li> <li>Bieżący kurs</li> </ul> | Conventus Polski Participant: Jarmo Hänninen<br>Participant: Ella Seppären<br>Participant: Ella Seppären<br>Participant: Magdalena Waniewska |
| Conventus Polski     Uczestnicy     Odznaki     Główne składowe     General     Moduł 1:    |                                                                                                    |
| Moduł 2:     Moduł 3:     Moduł 4:     Moduł 4:     Moduł 5      Kursy                      |                                                                                                    |
| Administracja                                                                               |                                                                                                    |
| Ustawienia mojego profilu                                                                   |                                                                                                    |

## Życzymy miłej lektury!

Wszelkie pytania i niejasności można uzyskać pod nr tel. 22/8274525 lub waniewskam@krs.com.pl

Projekt finansowany był ze wsparciem Komisji Europejskiej. Niniejsze materiały odzwierciedlają wyłącznie poglądy Autora, zaś Komisja Europejska nie może ponosić żadnej odpowiedzialności za wykorzystanie w jakikolwiek sposób informacji zawartych w nich.

This project has been funded with support from the European Commission. This publication [communication] reflects the views only of the author, and the Commission cannot be held responsible for any use which may be made of the information contained therein.